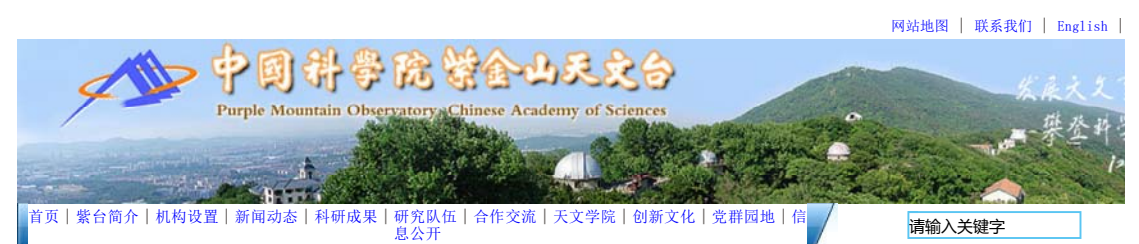

您当前的位置:首页>机构设置>支撑机构>信息中心>ARP安装下载

信息中心 GPU专栏 ARP安装下载 表格下载区 邮箱设置

其它

ARP常见问题解决方案v1.1

# ARP常见问题解决方案

#### ARP最常见问题是浏览器问题,请根据具体问题,参照以下解决方案设置:

新入所用户第一次登录后需要在个人设置中更改密码,否则无法使用信息服务平台查询个人信息。

| 问题描述                                    | 解决方案                                       |
|-----------------------------------------|--------------------------------------------|
| 登陆后页面右侧蓝条,内容无法显示                        | 浏览器兼容性问题,参考"高版本<br>IE浏览器需要使用兼容模式访问<br>ARP" |
| 点登陆按钮,输入的用户名密码消失,又<br>回到输入用户名密码界面,无任何提示 | 密码错误,请发邮件联系管理员修<br>改密码                     |
| 点登陆后页面消失                                | 弹出窗口被浏览器或杀毒软件拦截                            |
| 点ARP访问地址后,出现"无法显示该<br>页"提示              | DNS域名解析问题,请确认未开启<br>IPV6,或修改本机hosts文件      |
| 登陆后在公文系统无法 "查看正文"                       | 参考"公文系统无法"查看正文"的解<br>决方法"                  |
| 登陆后提示安装控件,浏览器设置正确自<br>动安装               | 如果不阅读公文,可忽略;公文用<br>户也可 <u>下载安装此控件</u>      |

## A、高版本IE浏览器需要使用兼容模式访问ARP

IE10浏览器访问ARP系统会有一些新的问题,主要是由浏览器不兼容造成的,可以使用"兼容性视图"来访问。问题一:登陆进ARP后右侧无内容。如图所示

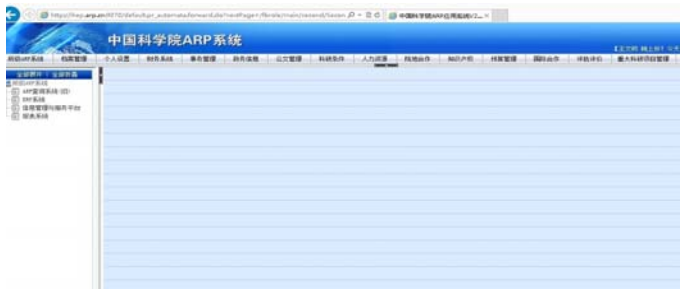

解决方案:打开ie浏览器,在菜单栏选择"工具",然后选择"兼容性视图设置";在"兼容性设置"窗口下,选择"在 容性视图下显示所有网站"即可。

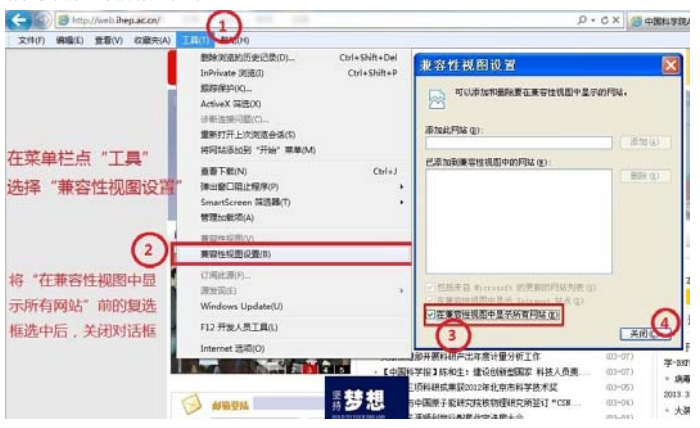

问题二:进入信息管理与服务平台,点"个人信息"后,右侧无法看到个人的基本信息。 也需要使用兼容性视图(同上图),此时刷新会提示密码错误,关闭浏览器,重新登录即可。

B、IE8公文系统无法"查看正文"的解决方法

浏览器升级IE8后安全级别提高,默认设置屏蔽所有未通过微软认证的控件,故无法正常加载公文系统的"金格"控件。之前 安装360安全浏览器可以解决问题,如果希望继续使用IE浏览器,可参考配置如下:

一、添加<mark>受信站点</mark>(请注意第5步,升级后自定义级别可能已经提高,需要降低)

1、IE浏览器点"工具"-"Internet选项"一打开对话框后,点击"安全"标签,选中"可信站点"图标,再点击"站点"按 打开"可信站点"对话框

|                                                                                                    | ?    |
|----------------------------------------------------------------------------------------------------|------|
| 常规 安全 隐私 内容 连接 程序 高级                                                                                                    |      |
| 主页                                                                                                    | -    |
| 若要创建主页选项卡,请在各地址行键入地址(&)。                                                                                                    |      |
| about : bl ank                                                                                                    | ~    |
|                                                                                                    | ~    |
| 使用当前页 (2) 使用默认值 (2) 使用空白页 (                                                                                                    | (B)  |
| 浏览历史记录                                                                                                    | _    |
| 删除临时文件、历史记录、Cookie、保存的密码和网页<br>表单信息。                                                                                                    | l    |
| ☑ 退出时删除浏览历史记录 (ੴ)                                                                                                    |      |
| 册除 @) 设置 (S)                                                                                                    |      |
| 搜索                                                                                                    | _    |
| 更改獲家默认值。 设置 (I)                                                                                                    |      |
| 选项卡                                                                                                    |      |
| 更改网页在选项卡中显示的方式。 设置 ①                                                                                                    |      |
| 9h 200                                                                                                    |      |
|                                                                                                    | 0    |
|                                                                                                    |      |
| 商会 助進 应用                                                                                                    | 47 E |
|                                                                                                    | 1.65 |
| Internet Ett                                                                                                    |      |
| 常规 安全 隐私 内容 连接 程序 高级                                                                                                    |      |
| 选择要查看的区域或更改安全设置。                                                                                                    |      |
|                                                                                                    |      |
| Internet 本地 可償站点 近限站点                                                                                                    |      |
| 可信就点                                                                                                    |      |
| 文件没有损害的网站。<br>该区域中有网站。                                                                                                    |      |
| (东区城的安全规制 (1)                                                                                                    |      |
| and a second second sec |      |
| 自定义                                                                                                    |      |
| 自定文<br>自定文设置<br>- 客室改设置<br>- 客等政党置, 译单击"自定义征动"<br>- 要使用推荐的设置, 译串击"胜以征动"                                                                                                    |      |
| 自定义<br>自复议设置<br>- 要要改设置,语单击"自定义级别"<br>- 要使用推荐的设置,语单击"飲以成别"                                                                                                    |      |
| 自定文<br>自至以设置<br>- 要要改设置, 译单击"自定义级别"<br>- 要要改设置, 译单击"自定义级别"。<br>- 要使用推荐的设置, 译单击"款认成别"<br>- 国定义级别(2)                                                                                                    |      |
| 自定义<br>自定义设置<br>- 要可公理置,请单击"自定义级别"<br>- 要可公理置,请单击"教认级别"<br>- 要使用推荐的设置,读单击"教认级别"<br>自定义级别(C) 教认级别(Q)<br>指所有区域重置方教认级别(Q)                                                                                                    |      |
| <ul> <li>自定义</li> <li>自定义设置</li> <li>- 要常校设置, 该单击"目定义延多)"</li> <li>- 要使用推荐的设置,该单击"张认成别)"</li> <li>自定义级列(C)) 默认级列(Q)</li> <li>格所有区域重量方款认成别(Q)</li> </ul>                                                                                                    |      |

2、打开"可信站点"对话框,首先将"对该区域中的所有站点要求服务器验证(https:)"前的复选框的对勾去掉。

| <b>23</b>          |
|--------------------|
| 该区域中的所有网站都使        |
| 止点添加               |
| ▲ 删除 (R)           |
| E                  |
| -                  |
| 正(https:)(S)       |
| 6、 <sub>关</sub> 流闭 |
|                    |

- 3、在"将该网站添加到区域"下的文本框中输入以下地网站地址,添加到"网站"列表中,添加后点"关闭"关闭对话框: http://\*.arp.cn
  - http://172.31.\*.\*
- 4、关闭"可信站点"对话框回到"安全"页面,仍点击选中"可信站点"图标,点击下方"自定义级别"按钮

| 选择       | 要查看的〔                           | 区域或更                                                   | 改安全设                | <b>置</b> .   |          |                  |     |
|----------|---------------------------------|--------------------------------------------------------|---------------------|--------------|----------|------------------|-----|
| In       | ()<br>ternet                    | <b>《</b><br>本均                                         |                     | 「信站点         | 受限       | 9                | ^   |
| <b>ب</b> | 可信5<br>该区5<br>文件3<br>该区5<br>该区5 | 結点<br>就包含您何<br>没有损害的<br>就中有网站<br>注颌别①<br>定义<br>自会 № 30 | 盲任对您的<br>的网站。<br>站。 | 的计算机。        | ¢ (      | 站点©              | )   |
|          |                                 | 日建立改改<br>- 要更改<br>- 要使用                                | 设置,诸<br>推荐的设<br>自定  | 単击"自<br>置,请单 | 定义级别击"默认 | "<br>级别"<br>默认级别 | D   |
|          |                                 |                                                        | -                   | 将所有          | 区域重置     | 为默认级别            | (B) |

5、打开"自定义级别"对话框,找到"ActiveX控件和插件",将"仅允许经过批准的域在未经提示的情况下使用ActiveX"为"禁用",其它项选为"启用", 设置完后点"确定"关闭该对话框

| 设置<br>) Act                                                                                                    | tiveX 控件和插件 1                                                                                                    | •                                 |
|----------------------------------------------------------------------------------------------------|----------------------------------------------------------------------------------------------------|-----------------------------------|
|                                                                                                    |                                                                                                    |                                   |
|                                                                                                    | ◎ 启用<br>対标记为可安全执行脚本的 ActiveX                                                                                                    | 控件执行脚本*                           |
|                                                                                                    |                                                                                                    | $\langle \rangle$                 |
| 1.1                                                                                                    | ● 启用 5                                                                                                    | Y                                 |
|                                                                                                    | 对未标记为可安全执行脚本的 Active                                                                                                    | X 控件初始化并扶                         |
|                                                                                                    | (1) 禁用                                                                                                    |                                   |
|                                                                                                    | ◎ 启用                                                                                                    |                                   |
|                                                                                                    | ◎ 启用 4                                                                                                    |                                   |
|                                                                                                    | <ul> <li>○ 启用 4</li> <li>○ 提示 4</li> <li>○ 进制文件和脚本行为</li> <li>○ 管理局认可</li> </ul>                                                                                                    |                                   |
| Image: Control of the second second secon | <ul> <li>● 启用 4</li> <li>● 提示</li> <li>→ 进制文件和脚本行为</li> <li>● 管理员认可</li> <li>────────────────────────────────────</li></ul>                                                                                                    | -                                 |
| <ul> <li>●</li> <li>●</li> <li>*在重新</li> </ul>                                                                                                    | <ul> <li>● 信用</li> <li>● 提示</li> <li>→ 提示</li> <li>→ 提示</li> <li>→ 提示</li> <li>→ 提示</li> <li>→ 目示</li> <li>● 管理员认可</li> <li>● 管理员认可</li> <li>■ III</li> <li>■ IIII</li> <li>■ IIII</li> <li>■ III</li> <li>■ IIII</li> <li>■ III</li> <li>■ III</li> <li>■ III</li> <li>■ III</li> <li>■ III</li> <li>■ III</li> <li>■ III</li> <li>■ IIII</li> <li>■ IIII</li> <li>■ IIII</li> <li>■ IIII</li> <li>■ IIIIIIII<td>×</td></li></ul> | ×                                 |
| <ul> <li></li> <li></li> <li>★在重新</li> <li>重置自定</li> </ul>                                                                                                    | <ul> <li>● 信用</li> <li>● 提示</li> <li>→ 提示</li> <li>→ 提示</li> <li>→ 提示</li> <li>→ 提示</li> <li>→ 目示</li> <li>→ 第一</li> <li>→ 第一</li> <li>→ 第</li> <li>→ 第</li> <li>→ 1→</li> <li>→ 1→</li>     &lt;</ul>                                                  | •                                 |
| <ul> <li>*在重新</li> <li>重置为</li> </ul>                                                                                                    | <ul> <li>● 信用</li> <li>● 提示</li> <li>→ 提示</li> <li>→ 提示</li> <li>→ 提示</li> <li>→ 提示</li> <li>→ 管理员认可</li> <li>● 管理员认可</li> <li>■ 「</li> <li>■ 信助你的计算机后生效</li> <li>※议设置</li> <li>● (歐认值)</li> </ul>                                                                                                    | ▼ (重置 œ)                          |
| <ul> <li>✓</li> <li>✓</li></ul>                                                                                                    | <ul> <li>● 信用</li> <li>● 信用</li>     &lt;</ul>                                  | <ul><li>▼</li><li>重置(2)</li></ul> |

|                                      | 利文件和脚本行<br>理員は 可  | ī为           |          | *      |
|--------------------------------------|-------------------|--------------|----------|--------|
|                                      | 用                 |              |          |        |
| <ul> <li>● 控</li> <li>● 控</li> </ul> | 田<br>兵经过批准的短<br>用 | 城在未经提示的<br>6 | 刘情况下使用 ♪ | ctive) |
| ◎ /=<br>⑧ 下载3                        | 用<br>K签名的 Acti    | veX 控件       |          |        |
| <br>◎ É                              |                   | 7            |          | V      |
| のない                                  | 不<br>ISS名的 Acti   | veX 均任       |          |        |
| ▼ 1-500                              |                   | 0<br>0       |          |        |
|                                      | 用                 | <b>o</b><br> |          |        |
| *在重新启动仪                              | 的计算机后生            | 效            |          |        |
| 重置自定义设置                              | t                 |              |          |        |
| 重置为中                                 | (默认值)             |              | •        | 置(2)   |
|                                      |                   |              |          |        |

http://www.pmo.ac.cn/jgsz/zcxt/xxzx/arpazxz/201309/t20130917\_3933... 2018/7/10

| 2 <u>置</u>                                                                                             |     |
|----------------------------------------------------------------------------------------------------|-----|
| <ul> <li>○ 提示</li> <li>● 允许运行以前未使用的 ActiveX 控件而不提示</li> <li>○ 禁用</li> <li>○ 日</li> </ul>               | *   |
| <ul> <li>◎ 2.57 ActiveX 控件和插件</li> <li>○ 管理员认可</li> <li>○ 基田</li> </ul>                                |     |
|                                                                                                    | Ē   |
| <ul> <li>■ 社交目 (2月)「日外休谷園川(2014)」「3久土生/小(2020年49)</li> <li>● 禁用</li> <li>● 自用</li> <li>② 脚本</li> </ul> |     |
| I Java 小程序脚本                                                                                           | -   |
| < III                                                                                                  | +   |
| *在重新启动你的计算机后生效                                                                                         |     |
| <b>ք</b> 置自定义设置                                                                                        |     |
|                                                                                                    | (E) |
| 重击为 中(默认值) ▼ 重置                                                                                        |     |

6、在菜单栏点"工具"选择"弹出窗口阻止程序",点"关闭弹出窗口阻止程序"

| ) | L具(I) 帮助(H)                                                               |                                |   |                        |
|---|---------------------------------------------------------------------------|--------------------------------|---|------------------------|
| 网 | <b>删除浏览的历史记录 (D)</b><br>InPrivate <b>浏览(I)</b><br>重新打开上次浏览会话 ( <u>S</u> ) | Ctrl+Shift+Del<br>Ctrl+Shift+P |   |                        |
|   | InPrivate 筛选<br>InPrivate 筛选设置( <u>S</u> )                                | Ctrl+Shift+F                   |   |                        |
|   | 弾出窗口阻止程序(P)                                                               |                                | • | 关闭弹出窗口阻止程序( <u>B</u> ) |
|   | SmartScreen 筛选器( <u>I</u> )<br>管理加载项( <u>A</u> )                          |                                | ١ | 弾出窗口阻止程序设置(P)          |
|   | 兼容性视图 (፶)<br>兼容性视图设置 (┣)                                                  |                                |   |                        |
|   | 订阅该源(E)<br>源发现(E)<br>Windows Update(U)                                    |                                | F |                        |
| - | 开发人员工具 (L)                                                                | F12                            | _ |                        |
| - | Internet 选项( <u>0</u> )                                                   |                                |   |                        |

### 弹出窗口设置为如下图所示:

| . en/        |                          |                 |
|--------------|--------------------------|-----------------|
| 夹(4)         | 工具(T) 帮助(H)              |                 |
|              | 删除浏览的历史记录 (2)            |                 |
| -0           | 弾出窗口阻止程序 (P)             | 启用弹出窗口阻止程序 (B)  |
| กค           | 仿冒网站师选UU →<br>管理加载项(A) → | 弹出窗口阻止程序设置(E)   |
| J J          | 订阅该源(E)<br>源发现(E) ▶      | emy of Sciences |
| Sile and the | Windows Update(U)        | - Withing the   |
| 4            | Internet 选项 (D)          | 1               |

7、在菜单栏点"工具"选择"兼容性视图设置",将"在兼容性视图中显示所有网站"前的复选框选中后,关闭该对话框

|   | 工具(I) 帮助(H)                |                |
|---|----------------------------|----------------|
| 1 | 删除浏览的历史记录(D)               | Ctrl+Shift+Del |
| 1 | InPrivate 浏览( <u>I</u> )   | Ctrl+Shift+P   |
|   | 重新打开上次浏览会话( <u>S</u> )     |                |
| 1 | InPrivate 筛选               | Ctrl+Shift+F   |
|   | InPrivate 筛选设置( <u>S</u> ) |                |
|   | 弾出窗口阻止程序(P)                | •              |
|   | SmartScreen 篩洗器(T)         | •              |
|   | 管理加载项(A)                   |                |
|   |                            |                |
|   | 兼谷性似图(⊻)                   |                |
|   | 兼容性视图该重(世)                 |                |
|   | 订阅该源(E)                    |                |
|   | 源发现( <u>E</u> )            |                |
|   | Windows Update( <u>U</u> ) |                |
|   | 开发人员工具(L)                  | F12            |
|   | Internet 选项( <u>0</u> )    |                |

| 兼容性视图设置                                                       | Note    |
|---------------------------------------------------------------|---------|
| 可以添加和删除要在兼容性视图中显示的网                                           | 羽站。     |
| 添加此网站(0):                                                     |         |
|                                                               | ] 添加(A) |
| 已添加到兼容性视图中的网站(W):                                             |         |
|                                                               | 册除(B)   |
|                                                               |         |
|                                                               |         |
|                                                               |         |
|                                                               |         |
|                                                               |         |
|                                                               | ]       |
| ✓ Eff来自 microsoft 的更新的网络列表 (0)<br>✓ 在兼容性视图中显示 Intranet 站点 (1) |         |
| ✓ 在兼容性视图中显示所有网站 (2)                                           |         |
|                                                               | 关闭(C)   |

#### 二、修改高级设置

在"Internet选项"对话框中点击"高级"标签,将"安全"中的"启用内存保护帮助减少联机攻击"项前的复选框对勾去 点击"确定"关闭属性对话框。

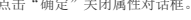

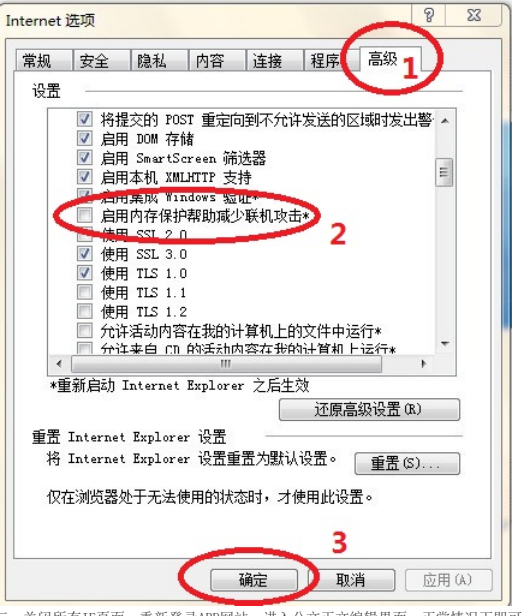

三、关闭所有IE页面,重新登录ARP网站,进入公文正文编辑界面,正常情况下即可正常加载公文控件,显示正文内容。

如果还是无法安装成功,可以手动安装控件<u>iWebOffice2006.zip</u> 或 <u>iWebOffice2009.zip</u>。

首先要确认操作系统是32位的还是64位的。

32位系统需要把控件放到system32下。然后在命令提示符中运行

(1) cd c:\windows\system32

(2) regsvr32 iweboffice2009.ocx(或者是regsvr32 iweboffice2006.ocx)

64位系统需要把控件放到SysWOW64下。 打开IE修改设置的时候需要使用管理员的身份打开,否则设置修改了是无效的。 加载控件的时候也需要用系统管理员的身份运行命令提示符。

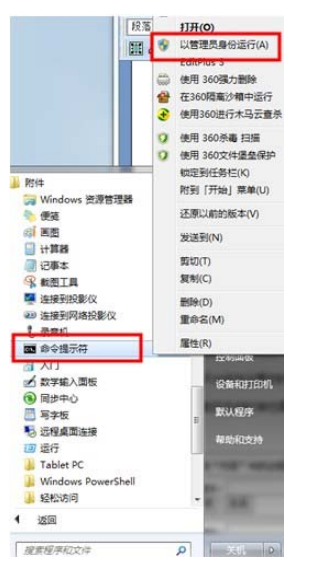

四、如需在公文系统中"查看正文版式文件",需要安装方正阅读器。

解压缩后有"电子印章"文件夹,按照安装步骤来安装:

1、以默认方式安装Reader3.2.1中的文件

2、安装Maker中的文件,双击setup.exe
 (MakerKey.lic)在电子印章/目录下。

应用程序,按默认方式进行安装,中间会提示指定授权文件所在的位置,设

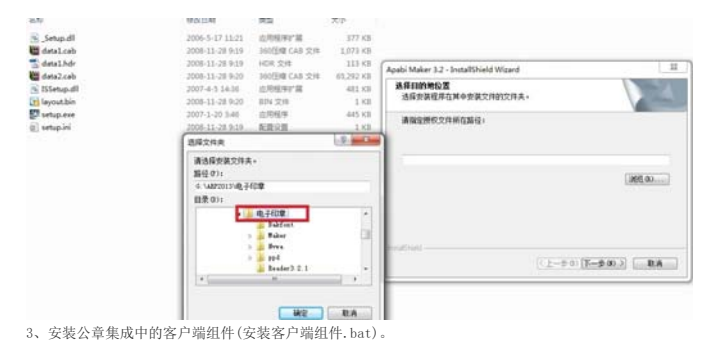

安装完成即可查看盖公章的正文版式文件

# C、工资查询步骤

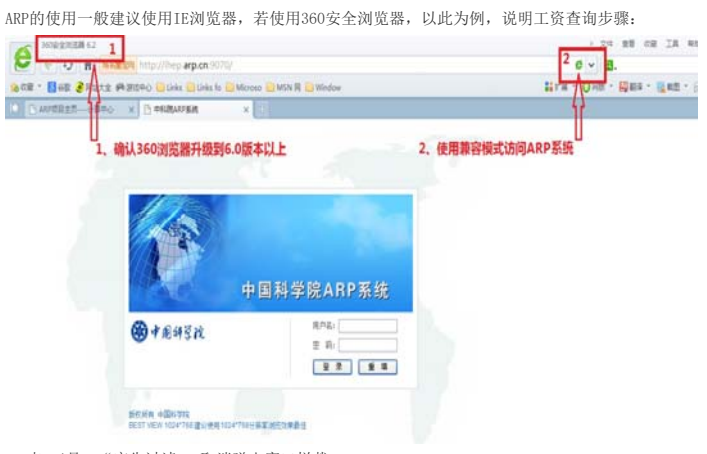

点"工具"-"广告过滤",取消弹出窗口拦截

| A ⊚ m//settings/s                                                                                                    | dblock                                                                                                    |                                                                                                    |                                                                                                    | • • • • • • • • • • • • • • • • • • •                                                                                                    |                                                     |
|----------------------------------------------------------------------------------------------------|----------------------------------------------------------------------------------------------------|----------------------------------------------------------------------------------------------------|----------------------------------------------------------------------------------------------------|----------------------------------------------------------------------------------------------------|-----------------------------------------------------|
| Contract of the second of the second                                                                                                    |                                                                                                    |                                                                                                    |                                                                                                    | A Test                                                                                                    |                                                     |
| C REAL PROPO LO                                                                                                    | eles 😂 Links Re 🔛 Microso 🔜 Mill R 🔛                                                                                                    | Window                                                                                                    |                                                                                                    | LIFE ORE NE CRIME                                                                                                    |                                                     |
| S-HRHO X CHIM                                                                                                    | ALTER 🗶 🖬 SR - FRida                                                                                                    | × ()                                                                                                    |                                                                                                    |                                                                                                    | CONTROL COURSE                                      |
| <b>朱1</b> 西                                                                                                    |                                                                                                    |                                                                                                    |                                                                                                    | n c/k#                                                                                                    |                                                     |
| <u>CEMA</u>                                                                                                    |                                                                                                    |                                                                                                    |                                                                                                    | PERMIT                                                                                                    |                                                     |
| and the second                                                                                                    |                                                                                                    |                                                                                                    |                                                                                                    | - Annual -                                                                                                    |                                                     |
| FILM FILMER                                                                                                    | 3 BRAUM HOX34                                                                                                    | 9.503                                                                                                    |                                                                                                    | CARLONANCIE                                                                                                    | e.                                                  |
| 5 KR                                                                                                    | <ul> <li>COLEMENT IN<br/>COLEMENT IN COLEMENT IN COLEMENT. INCOLEMENT IN COLEMENT IN COLEMENT. INCOLEMENT IN COLEMENT. INCOLEMENT IN COLEMENT. INCOLEMENT IN COLEMENT IN COLEMENT. INCOLEMENT IN COLEMENT. INCOLEMENT. INCOLE</li></ul> | ence.                                                                                                    |                                                                                                    | Internet IDT                                                                                                    |                                                     |
| 6 <b>F</b> #                                                                                                    | C DEFR/TE (ERADIO                                                                                                    | A Plue ChinaList+EasyListICHERD                                                                                                    | 1                                                                                                    | O me                                                                                                    |                                                     |
| A 1942 (2)                                                                                                    |                                                                                                    |                                                                                                    |                                                                                                    |                                                                                                    |                                                     |
| ALTER BRITISH                                                                                                    | <b>新信用</b> 计书14                                                                                                    |                                                                                                    |                                                                                                    |                                                                                                    |                                                     |
|                                                                                                    |                                                                                                    |                                                                                                    |                                                                                                    |                                                                                                    |                                                     |
|                                                                                                    |                                                                                                    |                                                                                                    |                                                                                                    |                                                                                                    |                                                     |
| e scat                                                                                                    |                                                                                                    |                                                                                                    |                                                                                                    |                                                                                                    |                                                     |
|                                                                                                    |                                                                                                    |                                                                                                    |                                                                                                    |                                                                                                    |                                                     |
|                                                                                                    |                                                                                                    |                                                                                                    |                                                                                                    |                                                                                                    |                                                     |
| + 0 A MARKE                                                                                                    | ing and appen with the last sector                                                                                                    |                                                                                                    |                                                                                                    | - 0 - B.                                                                                                    |                                                     |
| - Die 28412 Part                                                                                                    | No Claim Claim in Chinese Christi                                                                                                    | H 🛄 Mindow                                                                                                    | 1                                                                                                    | LIN - OHR - MAN - MAN - SIMI                                                                                                    | Par                                                 |
| MARRIER HERO                                                                                                    | C +BNRMARDREWV20 = 3 SH - P                                                                                                    | 828 + 2                                                                                                    |                                                                                                    |                                                                                                    | 10                                                  |
| 11-5                                                                                                    |                                                                                                    |                                                                                                    |                                                                                                    |                                                                                                    |                                                     |
| 中国                                                                                                    | 科学院ARP系统                                                                                                    |                                                                                                    | The second second second                                                                                                    |                                                                                                    | and the second                                      |
| AM                                                                                                    | ******                                                                                                    | 2. 148.0.1 人力売業 和                                                                                                    | CAR MARE HARE OR                                                                                                    | 0.5 0500 \$150000 040K                                                                                                    |                                                     |
|                                                                                                    |                                                                                                    |                                                                                                    |                                                                                                    |                                                                                                    | 000                                                 |
| 17.848 (D) 18/6                                                                                                    |                                                                                                    | 100年4月10日最新会会                                                                                                    | 第十六百 (9月)                                                                                                    |                                                                                                    |                                                     |
| HTELEVILLE                                                                                                    |                                                                                                    |                                                                                                    |                                                                                                    | 160                                                                                                    | 能批件                                                 |
|                                                                                                    | 6B NEA                                                                                                    | NUMBER                                                                                                    | 新一处理人                                                                                                    | 8.500                                                                                                    |                                                     |
| X-+                                                                                                    | CHH                                                                                                    | 3812-69-87                                                                                                    | CHR.                                                                                                    | 2012-02-07 10:02:04                                                                                                    |                                                     |
| 1                                                                                                    |                                                                                                    |                                                                                                    | 18 540                                                                                                    |                                                                                                    |                                                     |
|                                                                                                    | June 1 marine                                                                                                    |                                                                                                    | Cardon de la cardo                                                                                                    |                                                                                                    |                                                     |
|                                                                                                    |                                                                                                    |                                                                                                    |                                                                                                    |                                                                                                    |                                                     |
|                                                                                                    | A Decidence 1                                                                                                    | And compared with the last                                                                                                    | 国利工员41×18年                                                                                                    |                                                                                                    |                                                     |
|                                                                                                    |                                                                                                    |                                                                                                    | TRALER I AND                                                                                                    |                                                                                                    |                                                     |
| 」AIP病理主気・・・・计算中の                                                                                                    |                                                                                                    | 11V2.0 → [] 信意共享与服                                                                                                    | 新日本市会議者:× 31日前日                                                                                                    | лжии x 0                                                                                                    |                                                     |
| SAPRES                                                                                                    |                                                                                                    | ev2.0 × 🗅 信息共享与短                                                                                                    | 111月二日子「入田寺<br>8 49武房哲: ×<br>日日三                                                                                                    | 7824 × 0                                                                                                    | 全文档案                                                |
| ) APREEZ                                                                                                    | · × □ +#11#8400588                                                                                                    |                                                                                                    |                                                                                                    | -==== × → → → → → → → → → → → → → → → → →                                                                                                    |                                                     |
| APERET                                                                                                    | - × D +84484442.544                                                                                                    | avzo » [] @ ######<br>管理与服务                                                                                                    | alagente:× Q 88-<br>平台 浏览器                                                                                                    | ☆858 × 0<br>器新标签卡打开信息服                                                                                                    | axut<br>服务平台                                        |
| APEBER                                                                                                    | · · D +BRIARANCERA<br>                                                                                                    | 1920 × □ 4884¥46<br>管理与服务                                                                                                    | siaēssē:× Q sa-<br>平合 浏览                                                                                                    | 7824 ×                                                                                                    | <sup>金文也年</sup><br>服务平台                             |
| APRES                                                                                                    | ····                                                                                                    | ev20 × 已 4884¥46<br>管理与服务                                                                                                    |                                                                                                    | rama ×                                                                                                    | <sup>全文UP</sup><br>股务平台                             |
|                                                                                                    |                                                                                                    | 8920 > □ 489+¥+6<br>管理与服务                                                                                                    |                                                                                                    | 7804 × 0                                                                                                    | szu#<br><mark>服务平台</mark>                           |
| ) ADFREEZ                                                                                                    |                                                                                                    | avzo » [] 48##¥+8<br>曾理与服务                                                                                                    | #1495.787 × Q 885<br>平台 浏览器                                                                                                    | ANDA X 1                                                                                                    | <sup>全大化学</sup><br>服务平台                             |
|                                                                                                    |                                                                                                    | avaz → D @ ###¥+₩<br>著理与服务                                                                                                    | ###1341/Mas<br>8 \$98378:×□\$55<br>平合浏览器                                                                                                    | 780% × •                                                                                                    | 9288<br><b>股务平台</b><br>                             |
| ) ANSTEES                                                                                                    |                                                                                                    | av26 x □ @84¥46<br>管理与服务                                                                                                    | a) (49.57) × (49.57)<br>(49.57) × (49.57)<br>(49.57) × (49.57)<br>(49.57) × (49.57)                                                                                                    | rmax × し<br>翻标签卡打开信息開<br>RSAN                                                                                                    | *218<br><b>服务平台</b><br>                             |
| ARPSTREET,                                                                                                    |                                                                                                    | avaz > 〕 @ 要用¥46<br>●理与服务                                                                                                    | ■1400年1171×160<br>■14095年×1<br>平台<br>浏览書                                                                                                    | ritiza ×<br>書新标签卡打开信息開<br>855.9<br>555.4                                                                                                    | 226年<br><b>後务平台</b><br>×4768<br>河                   |
| ARPSENDE 10                                                                                                    | * 1 中部に対応からたま     * 1 中部に対応からたま     * 1 中部に対応からたま     * 2 年間に対応する     * 2 年間 全体主義     * 2 年間 全体主義     * 2 年間 全体主義     * 2 年間 全体主義     * 2 年間 全体主義                                                                                                    | 8925 x □ @84¥46<br>管理与服务                                                                                                    | #1@#1#91X##<br>#1@####<br>平合 浏览書                                                                                                    | ratta ×<br>書新标签卡打开信息<br>gasa<br>gasa<br>gasa                                                                                                    | 224年<br><b>股务平台</b><br>メ4741<br>月<br>月              |
| APPRIE =                                                                                                    |                                                                                                    | 1/22 × <mark>□ 4894¥46</mark><br>答理与服务                                                                                                    | IIII(111111111111111111111111111111111                                                                                                    | 「第1528 ×<br>書新标签卡打开信息開                                                                                                    | 2765<br><b>股务平台</b><br>                             |
| APPERET                                                                                                    |                                                                                                    | 1922 → <mark>已 4884348</mark><br>管理与服务                                                                                                    | ####################################                                                                                                    | ratta × ·<br>書新标签卡打开信息目<br>RJACN<br>ERF4<br>ERF4                                                                                                    | 2288年<br><b>授务平台</b><br>Mittabili<br>州ittabili<br>月 |
| ADFREESC+==+=++++++++++++++++++++++++++++++                                                                                                    |                                                                                                    | av20 2 <mark>● 484746</mark><br>管理与服务                                                                                                    | ■(11)(11)(11)(11)(11)(11)(11)(11)(11)(11                                                                                                    | 「第1558 ×<br>書新标签卡打开信息開<br>原理系列<br>室界系列<br>室界系列<br>変界系列<br>変界系列<br>変界系列                                                                                                    | atus<br>服务平台<br>Xiatu<br>Ni                         |
| Advances - + まま     文字を研究     文字を研究     文字                                                                                                    | *         1 • ##11978.07.02584           *         1 • ##11978.07.02584           *         1 • ##11978.07.02584           *         1 • ##11978.07.02584           *         1 • ##1197.07.02584           *         1 • ##1197.07.02584           *         1 • ##1197.07.02584           *         1 • ##1197.07.02584           *         ##14.800.02584           *         ##14.800.02584           *         ##14.800.02584           *         ##14.800.02584           *         ##14.800.02584           *         ##14.800.02584           *         ##14.800.02584           *         ##14.800.02584                                                                                                    | 1922 2 <b>1 487484</b><br>管理与服务                                                                                                    | ■10011301700<br>■1002577 × 2 35<br>平合 浏览書                                                                                                    | 278828 × 1<br>新标签卡打开信息                                                                                                    | atus<br><b>股务平台</b><br>xatati<br>间                  |
| ADVEIDES                                                                                                    |                                                                                                    | 1922 × 1 1997年1998<br>管理与服务                                                                                                    | 平台 浏览書                                                                                                    | 「第1558 ×<br>書新标签卡打开信息第<br>第3条約<br>室本44<br>室本44<br>室本44                                                                                                    | anus<br>服务平台<br>xases<br>xases<br>x                 |
| · ADVENTEST                                                                                                    |                                                                                                    | *** • <b>● ***</b> ********************************                                                                                                    | xxxxxxxxxxxxxxxxxxxxxxxxxxxxxxxxxxxx                                                                                                    | 28124 × 1<br>新标签卡打开信息<br>855年<br>855年<br>855<br>855                                                                                                    | 2718<br><b>服务平台</b><br>xatrati<br>用                 |
| And Dest                                                                                                    |                                                                                                    | **** * <mark>● ●●●●●●●●●●●●●●●●●●●●●●●●●●●●●</mark>                                                                                                    | xxxxxxxxxxxxxxxxxxxxxxxxxxxxxxxxxxxx                                                                                                    | 「第1558 ×  <br>書新标签卡打开信息第<br>第3年44<br>東京44<br>東京44<br>東京44                                                                                                    | anus<br>服务平台<br>xaterer<br>x                        |
| And Base - Hard<br>中国の<br>中国の<br>中国の<br>中国の<br>中国の<br>中国の<br>中国の<br>中国の                                                                                                    |                                                                                                    | (2) ○ ● ●●●●●●●●●●●●●●●●●●●●●●●●●●●●●●●●●                                                                                                    | A) (1227年 × ▲ 3) (1227年 × ▲ 3) (1227年 × ▲ 3) (1227年 × ▲ 3) (1227年 × ▲ 3) (1227年 × ▲ 3) (1227年 × ▲ 3) (1227年 × ▲ 3) (1227年 × ▲ 3) (1227年 × ▲ 3) (1227年 × ▲ 3) (1227年 × ▲ 3) (1227年 × ▲ 3) (1227年 × ▲ 3) (1227年 × ▲ 3) (1227年 × ▲ 3) (1227年 × ▲ 3) (1227 | CRU24 × し 書新标签 卡打开信息目 原系た約 度高系統 面高系統 面高系統 面高系統 面高系統 面高系統 面高系統                                                                                                    | 2748年<br><b>服务平台</b><br>XMPMI<br>用                  |
| ADVENTE                                                                                                    |                                                                                                    | ************************************                                                                                                    | A ( 42.57 × ) 3.5 · · · · · · · · · · · · · · · · · · ·                                                                                                    | 「第1558 ×<br>書新标签 卡打开信息第<br>京和44<br>変和44<br>変和44<br>変和44<br>変和44                                                                                                    | anus<br>服务平台<br>xateu<br>xateu<br>x                 |
| · ADVERTISE                                                                                                    |                                                                                                    | ★ "我的工<br>查询个人工                                                                                                    | ○ (12) (12) (12) (12) (12) (12) (12) (12)                                                                                                    | 178828 × 1<br>新标签 卡打开信息                                                                                                    | szus<br><b>服务平台</b><br>xwtxii<br>用                  |
| And U.S (日本)<br>・ (日本)<br>・ ( |                                                                                                    | (書理与服务)                                                                                                    | ○ (11) (11) (11) (11) (11) (11) (11) (11                                                                                                    | 「第1558 ×<br>書新标签卡打开信息第<br>「254,58<br>変現系統<br>変現系統<br>変現系統<br>変現系統<br>変現系統                                                                                                    | anus<br>服务平台<br>xaterer<br>x                        |
| APPEless<br>・<br>小<br>小<br>の<br>小<br>の<br>の<br>の<br>の<br>の<br>の<br>の<br>の<br>の<br>の<br>の<br>の<br>の                                                                                                    |                                                                                                    | ★ "我的工<br>查询个人工                                                                                                    | ○ (12) (12) (12) (12) (12) (12) (12) (12)                                                                                                    | 「第1524 × ・<br>新标签 卡打开信息<br>第新标签 「「「」」<br>第<br>第<br>第<br>5<br>5<br>5<br>5<br>5<br>5<br>5<br>5<br>5<br>5<br>5<br>5<br>5                                                                                                    | strus<br>服务平台<br>Xatituti<br>用                      |
| ADVENTES HE + + + + + + + + + + + + + + + + + +                                                                                                    |                                                                                                    | 8/22 1 ● ●●●●●●●●●●●●●●●●●●●●●●●●●●●●●●●●                                                                                                    | A ( 12 2 7 7 A 2 2 3 3 4 4 4 4 4 4 4 4 4 4 4 4 4 4 4 4                                                                                                    | 178828 × 1<br>書新标签卡打开信息第<br>2月4月<br>2月4月<br>2月4月<br>2月4月<br>2月4月<br>2月4月<br>2月4月<br>2月4月<br>2月4月<br>2月4月<br>2月4月<br>2月4月<br>2月4月<br>2月4月<br>2月4月<br>2月4月<br>2月4月<br>2月4月<br>2月4月<br>2月4月<br>2月4月<br>2月4月<br>2月4月<br>2月4月<br>2月4月<br>2月4月<br>2月4月<br>2月4月<br>2月4月<br>2月4月<br>2月4日<br>2月4日<br>2月4<br>2月4<br>2月4<br>2月4<br>2月4<br>2月4<br>2月4<br>2月4 | xxus<br>服务平台<br>xxxxus<br>xx                        |
| APPEREZ - HERE     APPEREZ - HERE     Your Second Second S                                                                                                    | A C                                                                                                    | ★ "我的工<br>查询个人工                                                                                                    | ○ (12) (12) (12) (12) (12) (12) (12) (12)                                                                                                    | 「第1528 ×<br>書新标签 卡打开信息第<br>第二日                                                                                                    | жлик<br><b>服务平台</b><br>жала<br>ул                   |
| AMAGE 25                                                                                                    |                                                                                                    | 8/22 2 ● ●●●●●●●●●●●●●●●●●●●●●●●●●●●●●●●                                                                                                    | ○ (12) (12) (12) (12) (12) (12) (12) (12)                                                                                                    | 178828 × 1<br>新标签 卡打开信息<br>原第5分<br>東京5代<br>東京5代<br>東京5代<br>東京5代<br>東京5代<br>東京5代<br>東京5代<br>東京5代                                                                                                    | xxut (<br><b>服务平台</b><br>xatyut<br>xi               |
| APPERENT - HEPPERENT - HEPPERENT -                                                                                                    |                                                                                                    | (2) ▲ (市政) (1) ● (市政) (1) ● (т max) (1) ● (т max) (1) ● (т max) (1) ● (т max) (1) ● (т max) (1) ● (т max) (1) ● (т max) (1) ● (т max) (1) ● (т max) (1) ● (т max) (1) ● (т max) (1) ● (т max) (1) ● (т max) (1) ● (т max) (1) ● (т max) (1) ● (т max) (1) ● (t max) (1) ● (t max) (1) ● (t max) | ○ (12) (12) (12) (12) (12) (12) (12) (12)                                                                                                    | 「第1528 ×<br>書新标签 卡打开信息第<br>第二日                                                                                                    | 2248 (<br><b>後务平台</b><br>, жажа<br>, ра             |
| ADVERTIES                                                                                                    |                                                                                                    | 1922 2 ● 1878年188<br>管理与服务<br>点"我的工<br>查询个人工                                                                                                    | ○ (12) (12) (12) (12) (12) (12) (12) (12)                                                                                                    | 178828 × 1<br>新标签 卡打开信息<br>第568<br>第568<br>第568<br>第568<br>第568<br>第568<br>第568<br>第568<br>第568<br>第568                                                                                                    | 2748<br><b>授务平台</b><br>*#2743<br>月1                 |
| APPERENT - 11日本<br>Y (11日本)<br>Y (11日本)<br>Y (11Habbabbabbabbabbabbabbabbabbabbabbabbabb                                                                                                    |                                                                                                    | ACC 2 ● 電子等400<br>管理 与服务<br>点"我的工<br>查询个人工                                                                                                    | ○ (11) (11) (11) (11) (11) (11) (11) (11                                                                                                    | 「第1528 ×<br>書新标签 ト打开信息第<br>原源系統<br>変現系統<br>変現系統<br>変現系統<br>変現系統<br>変現系統<br>変現系統<br>変現系統                                                                                                    | 2745<br><b>服务平台</b><br>(第747<br>(第747)<br>(第7       |
| ADVERTED                                                                                                    |                                                                                                    | ● 理用目前<br>管理与服务<br>点"我的工<br>查询个人工                                                                                                    | xxxxxxxxxxxxxxxxxxxxxxxxxxxxxxxxxxxx                                                                                                    | CRU28 × 1 STATES F打开信息目 STATES STATES S                                                                                                    | 2748<br><b>贤务平台</b><br>*#947<br>月1                  |
| And Elect - 11日本<br>文字の主要には、<br>文字の主要には、<br>文字の主要には、<br>本で<br>本で<br>本で<br>小人信息"<br>剛出现个人<br>息列表<br>文字の表<br>マットに、<br>マットので、<br>マットので、                                                                                                    |                                                                                                    | ACC 2 ● 電子等400<br>管理 与服务                                                                                                    | ○ (12) (12) (12) (12) (12) (12) (12) (12)                                                                                                    | 「新258 ×<br>書新标签 ト打开信息第<br>原本社<br>変本社<br>変本社<br>変本社<br>変本社<br>変本社<br>変本社<br>変本社<br>変                                                                                                    | 2745<br><b>服务平台</b><br>(第747<br>(第747)              |
| ADVERTING                                                                                                    | A      A      C      A      C      A      C      A      C      A      C      A      C      C       C       C                 | ● 建用用用<br>管理 与服务<br>直询个人工                                                                                                    | xxxxxxxxxxxxxxxxxxxxxxxxxxxxxxxxxxxx                                                                                                    | C 前に28 × 1 新标签 ト打开信息目 第新标签 ト打开信息目 第二条件 第二条件<                                                                                                    | жлый (<br><b>КЯРТА)</b><br>жалы<br>да               |

| 日日本の行 | 按罪目录 个人信息 * 教的工资信息 *                                                          |
|-------|-------------------------------------------------------------------------------|
| 四个人信意 | 会 約 2 8 (編結比例: 元時大小 √)<br>起始年份: 2013 ▼ 起始月份: 8 ▼<br>低比年份: 2013 ▼ 載止月份: 8 ▼ 査術 |

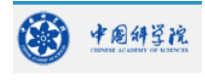

地址: (210034)南京市栖霞区元化路8号(南大科学园内) 电话: 86-25-83332000 传真: 86-25-83332091 版权所有: 中国科学院紫金山天文台 http://www.pmo.cas.cn pmoo@pmo.ac.cn 备案序号: <u>苏ICP备05007736号</u>

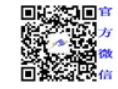